# **Duo Mobile for MCC**

Step 1: Download the Duo Mobile App (Scan the QR Code below to go to the app Store)

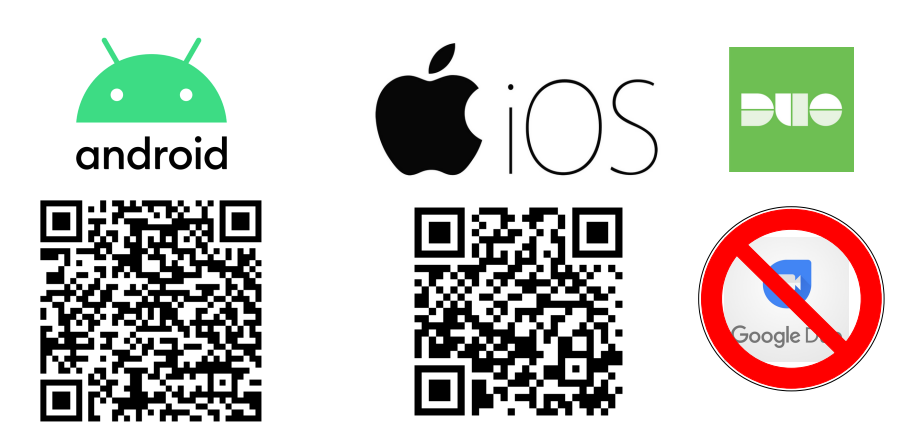

### Step 2: Log in to any Mott web service and follow the on- screen prompts

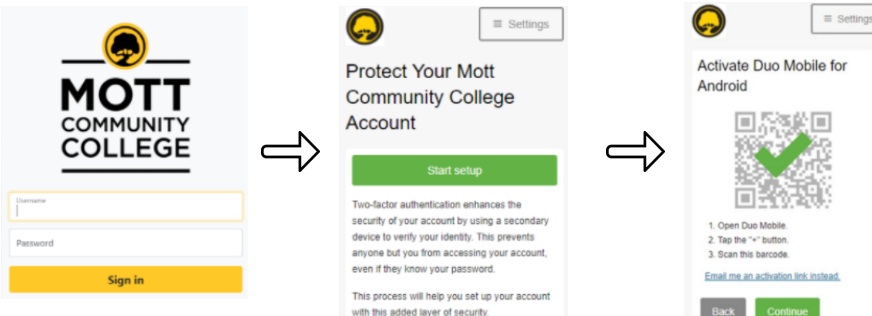

Once you see the green checkmark, hit continue and you're all set! You will start getting push notifications to your phone when someone tries to access your Mott account!

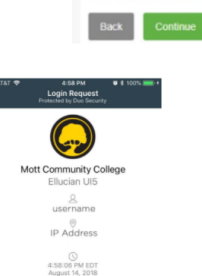

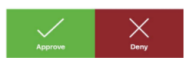

# **Duo Mobile for MCC**

#### Getting a new Phone, changing your number, or just want to have a backup?

Click "Settings" after logging in to see your options.

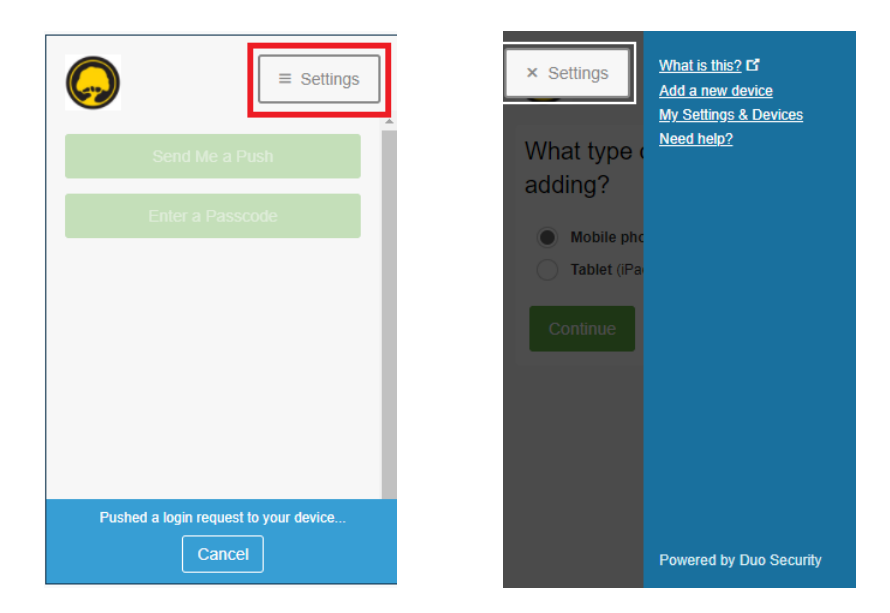

#### Already got rid of your old phone and can't get in or stuck for some other reason?

**Contact Mott's ITS Helpdesk** 

Phone: 810-762-4657 Email: 2help@mcc.edu Or Stop in Curtice-Mott Room 1208 (Mon-Fri 8-5)